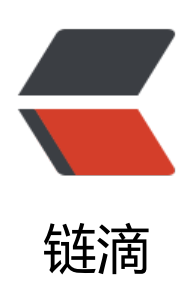

## 虚拟机无法打开电源,并显示错误:磁盘类型不受支持且/或无效

| 作者: | rainsun |
|-----|---------|
|     |         |

- 原文链接: https://ld246.com/article/1482586399600
- 来源网站: 链滴
- 许可协议:署名-相同方式共享 4.0 国际 (CC BY-SA 4.0)

```
vmware workstation的虚拟机文件vmdk转到ESXI主机时启动会提示"磁盘类型不受支持且/或无
"类似信息,参考vmware官方转换方法,转换完后旧的文件可以删除。
<br />
<div>
  <0>
    \langle | \rangle
     通过 SSH 连接到 ESX/ESXi 主机。<br />
<br />
有关详细信息,请参见 <a href="https://kb.vmware.com/selfservice/search.do?cmd=displayKC
amp;docType=kc&docTypeID=DT KB 1 1&externalId=1017910" target=" blank">
sing Tech Support Mode in ESXi 4.1 and ESXi 5.x (1017910)</a>。 <br/>
<br />
    运行以下命令: <br />
<br />
vmkfstools -i <i>HostedVirtualDisk ESXVirtualDisk</i><br/>
<br />
其中 <i>HostedVirtualDisk</i> 是主机上 vmdk 的路径, <i>ESXVirtualDisk</i> 是命令将要输
的 vmdk。<br />
<br />
例如: <br />
<br />
vmkfstools -i /vmfs/volumes/<em>datastore</em>/<em>virtual machine folder</em>/<e
> virtual machine</em>.vmdk /vmfs/volumes/<em>datastore</em>/<em>new virtual ma
hine folder</em>/<em> virtual machine</em>.vmdk<br />
<br />
    \langle | \rangle
     将当前附加的 VMDK 与虚拟机分离: <br />
<br />
     <0>
       \langle | \rangle
         在 vSphere Client 或 vSphere Web Client 中,右键单击虚拟机,然后单击"编辑设
 0
       选择硬盘。
       单击<strong>移除</strong>。
       选择<b>从虚拟机中移除</b>选项。
       单击<strong>确定</strong>。<br />
<br />
```

```
重新附加在步骤 2 中新格式化的 VMDK: < br />
<br />
     < 0 |>
       在 vSphere Client 或 vSphere Web Client 中,右键单击虚拟机,然后单击 <b>编辑
置</b>。
       单击<strong>添加</strong>。
       \langle | i \rangle
         选择硬盘。
       单击<strong>下一步</strong>。
       \langle | \rangle
         选择<b>使用现有虚拟磁盘</b>选项。
       \langle | \rangle
         单击<strong>下一步</strong>。
       \langle | i \rangle
         单击 < b> 浏览 < / b>,并找到在步骤 2 中创建的新 VMDK。
       \langle | \rangle
         单击<strong>下一步</strong>。
       单击<strong>下一步</strong>。
       <1i>
         单击<b>完成</b>关闭"添加硬件"窗口。
       单击<b>确定</b>关闭虚拟机属性窗口。<br />
<br />
       \langle | \rangle
     打开虚拟机电源。 
   </0|>
</div>
<span></span>
```